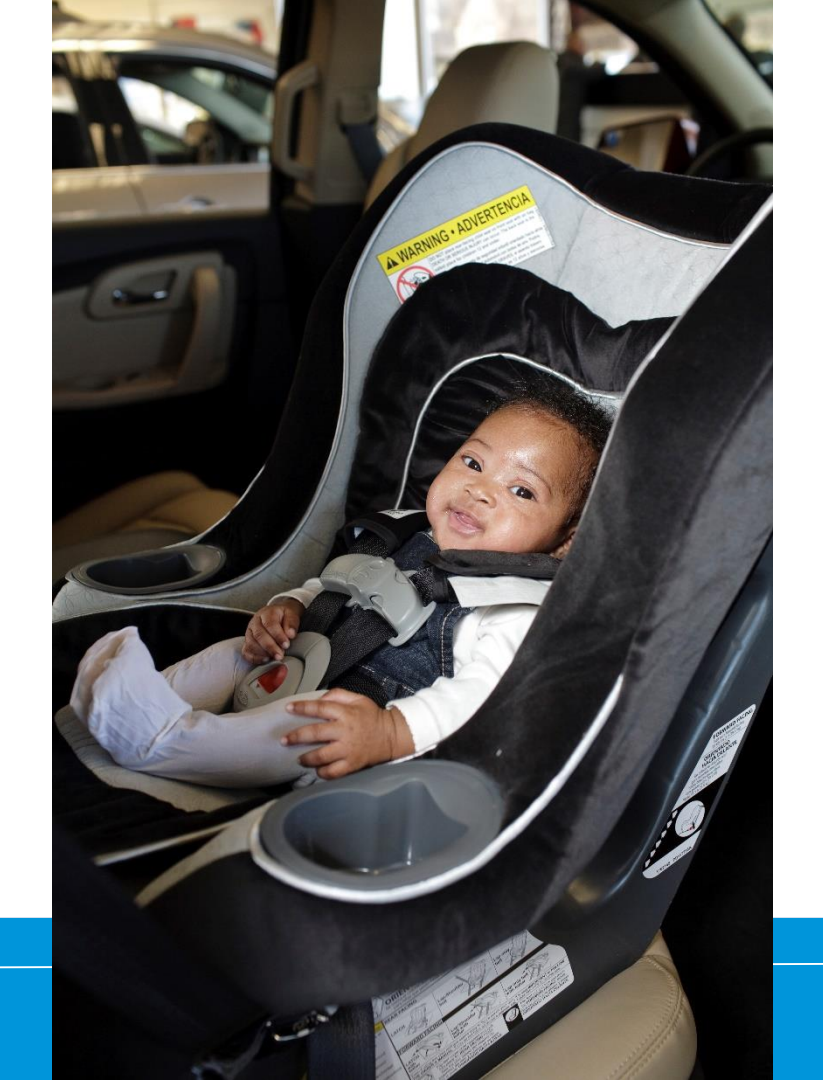

How to Recertify Paying the Fee

0 (

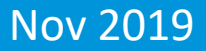

# How do I enter the requirements?

#### **Click on CPS Tech/Tech To Be**

| Home                                                                                                    |  |
|----------------------------------------------------------------------------------------------------|--|
| Log In                                                                                                    |  |
| CPS Tech/Tech to Be                                                                                                    |  |
| Log In - CPS Tech/Tech to Be                                                                                                    |  |
| In general, we've found that using using Google's Chrome instead of Microsoft's Internet Explorer for web browsing is noticeably faster. |  |
| There are two available log-in options. Please review your choices and click on the one that best meets your needs.                      |  |

This online system is for Certified Technicians, Instructors, course administrators and people who are interested in becoming a CPS-certified. Here are some of the things you can do in the Certification Management system:

- Make a CPS online profile (if you've never been CPS-certified)
- Register for a course (Certification or Renewal)

#### Log In

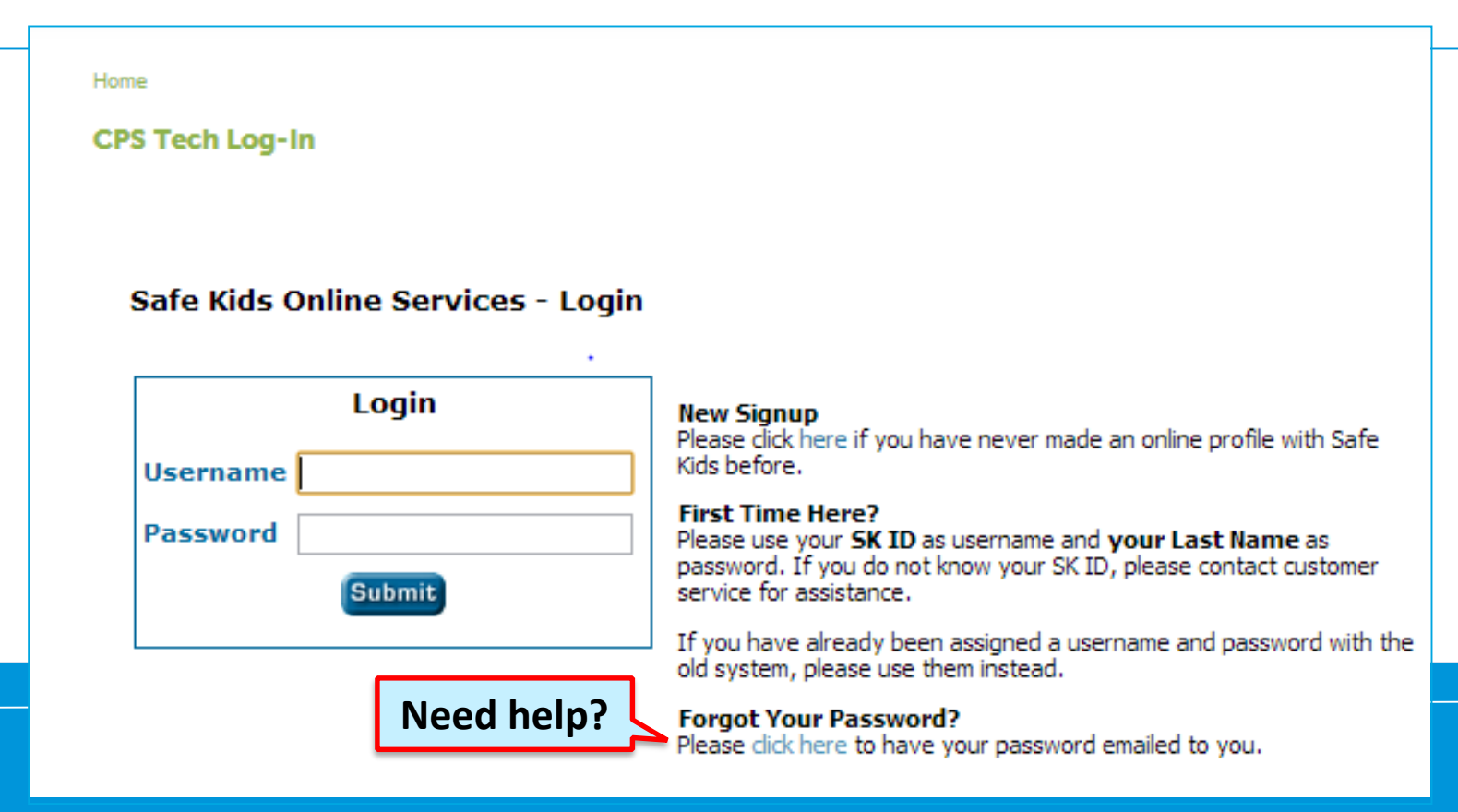

#### **Certification Detail: Bottom of profile**

| Certification                                                          | Cert ID #                                                                                      | Cert Date                        | Valid Until                                              | Status                       | Action                                                     |
|------------------------------------------------------------------------|------------------------------------------------------------------------------------------------|----------------------------------|----------------------------------------------------------|------------------------------|------------------------------------------------------------|
| CPST                                                                   | T938467                                                                                        | 01/01/2018                       | 12/31/2019                                               | Active                       | Print Wallet Card                                          |
|                                                                        |                                                                                                |                                  |                                                          |                              | Certification Details                                      |
| e all the require<br>ertify" link und                                  | ements are met and you a<br>er Action items.                                                   | re within four mon               | ths of your certificat                                   | tion cycle en                | nd date you will see a                                     |
| e all the require<br>ertify" link und<br>ertification                  | ements are met and you a<br>er Action items.<br>Recert Cycle                                   | re within four mon<br>Completion | ths of your certificat<br>Recert Available               | tion cycle en<br>Status      | nd date you will see a<br>Action                           |
| e all the require<br>ertify" link und<br>ertification<br>CPST          | ements are met and you a<br>er Action items.<br><b>Recert Cycle</b><br>01/01/2018 - 12/31/2019 | re within four mon<br>Completion | ths of your certificat<br>Recert Available<br>08/31/2019 | tion cycle en<br>Status<br>- | nd date you will see a<br>Action<br><u>View Summary</u>    |
| e all the require<br>ertify" link und<br>ertification<br>CPST          | ements are met and you a<br>er Action items.<br><b>Recert Cycle</b><br>01/01/2018 - 12/31/2019 | re within four mon<br>Completion | ths of your certificat<br>Recert Available<br>08/31/2019 | tion cycle en<br>Status<br>- | nd date you will see a Action View Summary Add/Review CEUs |
| e all the require<br>certify" link und<br><b>Certification</b><br>CPST | ements are met and you a<br>er Action items.<br>Recert Cycle<br>01/01/2018 - 12/31/2019        | re within four mon<br>Completion | ths of your certificat<br>Recert Available<br>08/31/2019 | tion cycle en<br>Status<br>- | Action View Summary Add/Review CEUs Add/Submit Seat Checks |

#### **View Summary**

#### Can add exp. da requirements by clicking on the buttons at the top

|                                       | CPST Recert Cycle    | 01/01/2018              | Recert              | Available    |             | CI              | IS-RECERTCY     | <b>/-8130</b> |
|---------------------------------------|----------------------|-------------------------|---------------------|--------------|-------------|-----------------|-----------------|---------------|
| marv                                  | Overview             |                         |                     |              |             |                 |                 |               |
| , , , , , , , , , , , , , , , , , , , |                      |                         |                     |              |             |                 |                 | ¢             |
|                                       | Add/Review CEUs A    | dd Seat Checks 🚺 Add Co | ommunity Education  | Print        |             |                 |                 |               |
|                                       | CMS-RECERTCY-813     | 0: CPST Recert Cycle    | 01/01/2018 - 12/31/ | 2019         |             |                 |                 |               |
| When within                           | Level                | Recert Available        |                     | Level L      | ast Updated | Fri Sep 20 2019 |                 |               |
|                                       | Last Update          | Last Updated: 9/2       | 20/2019 1:52:57 PM  |              |             |                 |                 |               |
| 4 months of                           |                      | Comment: Added          | cert CMS-CERTRE     | C-118        |             |                 |                 |               |
| exp date                              | Cycle Details        |                         |                     |              |             |                 |                 |               |
| cxp. date                             | P                    | eriod                   | A                   | Recert Avail | able        |                 | Status          |               |
| 1                                     | 01/01/20             | 18 - 12/31/2019         |                     | 8/31/201     | 9           | F               | ecert Available |               |
|                                       | Certification        |                         |                     |              |             |                 |                 |               |
|                                       | Credentia            | al                      | Certification       | I.           | Sta         | atus            | Action          |               |
|                                       | T938467              | 7                       | CPST                |              | A           | ctive           | Review          |               |
| op                                    | Recert Cycle         |                         |                     |              |             |                 |                 |               |
|                                       |                      |                         | Min Required        | Applied      | Remaining   |                 |                 |               |
|                                       |                      | Seat Checks             | 5                   | 0            | 5           | 0%              |                 |               |
|                                       |                      | CEU                     | 6                   | 0            | 6           | 0%              |                 |               |
|                                       | Co                   | mmunity Education       | Yes                 | -            | Yes         | 0%              |                 |               |
|                                       | Total CEUs Reported  | i                       |                     |              |             |                 |                 |               |
|                                       | Click here to report |                         |                     |              |             |                 |                 |               |
|                                       |                      |                         |                     |              |             |                 |                 |               |
|                                       |                      |                         |                     |              |             |                 |                 |               |

## **Paying the Fee**

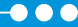

### **Paying the Fee**

You can pay the fee when: 1) You are within 4 months of your CPST expiration date

2) All your requirements are complete

**Click on RECERTIFY** 

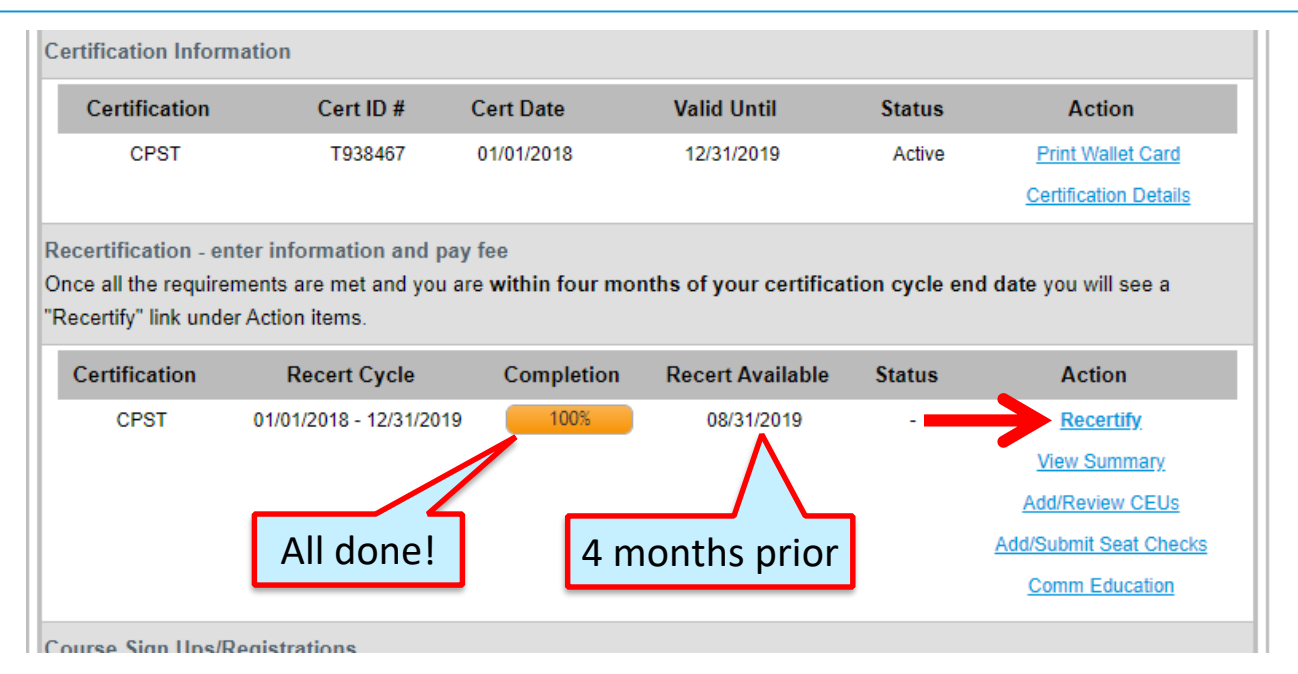

#### **Select Payment Method**

If you are affiliated with an Organization Account, you will see the options E-Voucher and Purchase Order.

| Home                  | Apply for Rece        | tification                     |                               |         |                        |
|-----------------------|-----------------------|--------------------------------|-------------------------------|---------|------------------------|
| 🕖 Account Details     |                       |                                |                               |         |                        |
|                       |                       |                                | <b>Recertification Applic</b> | ation   | New Recor              |
| Account               | Recert Cycle: CPST Re | cert Cycle 01/01/2018 - 12/31/ | 2019                          |         |                        |
| 🝰 Update Profile      | RecertCycle Fee In    | fo                             |                               |         |                        |
| Change Password       | Fee Information       |                                |                               |         |                        |
| 🛁 Log Out             | Payment Amount: \$    | 55                             |                               |         |                        |
| Resources             |                       |                                |                               |         |                        |
| 🕖 Visit the Safe Kids | Payment Ty            | pe* 🔹                          |                               |         |                        |
| Worldwide website     | Cancel                |                                |                               | Prev Ne | xt → Submit Applicatio |
|                       |                       | E-Voucher                      |                               |         |                        |
|                       |                       | Purchase Order                 |                               |         |                        |
|                       |                       | Credit Card                    |                               |         |                        |
| DUT THE PROGRAM       | TECHS                 | Check                          | TORS/MANAGERS FAQ             | S/HELP  |                        |

#### Pay by Credit Card

| Recert Cycle: CPST Recert Cycle 01/01/2018 - 12/31/2019 |                                   |
|---------------------------------------------------------|-----------------------------------|
| RecertCycle Fee Info                                    |                                   |
| Fee Information                                         |                                   |
| Payment Amount: \$55                                    |                                   |
| Payment Type <sup>∞</sup> Credit Card ▼                 |                                   |
| Cancel                                                  | Prev Next      Submit Application |
|                                                         |                                   |

#### Enter Information

| ltem 💠                                                 | Description                                                                                                    | \$                                                                                                    | Level 💠 | Due 💠 |
|--------------------------------------------------------|----------------------------------------------------------------------------------------------------|----------------------------------------------------------------------------------------------------|---------|-------|
| 1                                                      | Technician Recert                                                                                                    | ification Fee                                                                                                    | Pending | 55.00 |
|                                                        | CMS-RECAPP-201                                                                                                    | CPST Recertification Application for recert cycle ending 2019                                                                                                    |         |       |
|                                                        |                                                                                                    | Total Due:                                                                                                    | :       | 55.00 |
|                                                        |                                                                                                    |                                                                                                    |         |       |
|                                                        |                                                                                                    |                                                                                                    |         |       |
| elect Payme                                            | ent Method                                                                                                    |                                                                                                    |         |       |
|                                                        |                                                                                                    |                                                                                                    |         |       |
| irections                                              | E.                                                                                                    |                                                                                                    |         |       |
| ) Select y                                             | our payment meth                                                                                                    | nod using the drop-down menu,                                                                                                    |         |       |
| ) Provide                                              | the information in                                                                                                    | all of the second fields. these                                                                                                    |         |       |
| OF LC                                                  | 1 1/2                                                                                                    | all of the required fields, then                                                                                                    |         |       |
| ) Click Su                                             | ıbmit.                                                                                                    | all of the required fields, then                                                                                                    |         |       |
| ) Click Su                                             | Ibmit.                                                                                                    | all of the required fields, then                                                                                                    |         |       |
| ) Click Su<br>nportant                                 | Note: For security                                                                                                    | an of the required fields, then<br>y reasons, this system will not store your payment information.                                                                                                    |         |       |
| ) Click Su<br>mportant<br>Select P                     | ibmit.<br>Note: For security<br>ayment Method*                                                                                                    | y reasons, this system will not store your payment information.                                                                                                    |         |       |
| ) Click Su<br>mportant<br>Select P                     | ibmit.<br>Note: For security<br>ayment Method*<br>Card Number*                                                                                                    | y reasons, this system will not store your payment information.                                                                                                    |         |       |
| ) Click Su<br>nportant<br>Select P                     | ibmit.<br>Note: For security<br>ayment Method*<br>Card Number*                                                                                                    | y reasons, this system will not store your payment information.                                                                                                    |         |       |
| ) Click Su<br>nportant<br>Select P                     | Ibmit.<br>Note: For security<br>ayment Method*<br>Card Number*<br>Expiration Date*                                                                                                    | y reasons, this system will not store your payment information.<br>CC - Visa Test CC Info 11  (2025  )                                                                                                    |         |       |
| ) Click Su<br>nportant<br>Select P                     | hbmit.<br>Note: For security<br>ayment Method*<br>Card Number*<br>Expiration Date*<br>erification Code*                                                                                              | y reasons, this system will not store your payment information.<br>CC - Visa                                                                                                    |         |       |
| ) Click Su<br>nportant<br>Select P<br>V                | hbmit.<br>Note: For security<br>ayment Method*<br>Card Number*<br>Expiration Date*<br>erification Code*<br>me on the Card*                                                                           | y reasons, this system will not store your payment information.<br>CC - Visa                                                                                                    |         |       |
| ) Click Su<br>nportant<br>Select P<br>V<br>Na          | Note: For security<br>ayment Method*<br>Card Number*<br>Expiration Date*<br>erification Code*<br>me on the Card*                                                                                     | y reasons, this system will not store your payment information.<br>CC - Visa<br>Test CC Info<br>11 ▼ / 2025 ▼<br>123 This is the 3 or 4 digit code at the back of your credit card<br>Diana Prince                        |         |       |
| ) Click Su<br>nportant<br>Select P<br>Va<br>Na         | hbmit.<br>Note: For security<br>ayment Method*<br>Card Number*<br>Expiration Date*<br>erification Code*<br>me on the Card*<br>Billing Address*                                                       | y reasons, this system will not store your payment information.<br>CC - Visa                                                                                                    |         |       |
| ) Click Su<br>nportant<br>Select P<br>V<br>Na          | hbmit.<br>Note: For security<br>ayment Method*<br>Card Number*<br>Expiration Date*<br>erification Code*<br>me on the Card*<br>Billing Address*<br>Billing City*                                      | y reasons, this system will not store your payment information.<br>CC - Visa                                                                                                    |         |       |
| ) Click Su<br>nportant<br>Select P<br>Vi<br>Na         | hbmit.<br>Note: For security<br>ayment Method*<br>Card Number*<br>Expiration Date*<br>erification Code*<br>me on the Card*<br>Billing Address*<br>Billing City*<br>Billing State*                    | y reasons, this system will not store your payment information.<br>CC - Visa                                                                                                    |         |       |
| ) Click Su<br>nportant<br>Select P<br>V<br>Na<br>Billi | hbmit.<br>Note: For security<br>ayment Method*<br>Card Number*<br>Expiration Date*<br>erification Code*<br>me on the Card*<br>Billing Address*<br>Billing City*<br>Billing State*<br>ng Postal Code* | y reasons, this system will not store your payment information.<br>CC - Visa  Test CC Info  11  Zo25  123 This is the 3 or 4 digit code at the back of your credit card Diana Prince  123 Warner Way Metropolis DC  20037 |         |       |
| ) Click Su<br>nportant<br>Select P<br>V<br>Na<br>Billi | Note: For security<br>ayment Method*<br>Card Number*<br>Expiration Date*<br>erification Code*<br>me on the Card*<br>Billing Address*<br>Billing City*<br>Billing City*<br>Billing State*             | y reasons, this system will not store your payment information.<br>CC - Visa                                                                                                    |         |       |

#### Confirmation

#### **Payment Successful**

Your payment is now complete. An email confirmation of your payment had been sent to **wonder@woman.com**. You may also print this page or write down your payment confirmation number for your records: CMS-PMT-336.

| ltem | Date       | Description                                                                                                    | Amount |
|------|------------|----------------------------------------------------------------------------------------------------|--------|
| 1    | 09/23/2019 | Technician Recertification Fee<br>CMS-RECAPP-201: CPST Recertification Application for recert cycle ending 2019 | 55.00  |
|      |            |                                                                                                    |        |

Return to My Account

#### **Emailed Receipt**

We have processed the following payment:

#### Bill To:

Diana Prince 123 Warner Way Metropolis, DC 20037

Payment ID: CMS-PMT-336 Amount: USD 55.00 Paid On: Mon Sep 23 2019 12:12:35 pm Method: CC - Visa Reference: CC (Last 4): 1111

The following payments were received:

| Item | Date       | Description                                                                                                    | Amount |
|------|------------|----------------------------------------------------------------------------------------------------|--------|
| 1    | 09/23/2019 | Technician Recertification Fee<br>CMS-RECAPP-201: CPST Recertification Application for recert cycle ending 2019 | 55.00  |

Please note: Credit card payments will appear under the name of Safe Kids Worldwide on your statement.

For further assistance, or if you have any questions, please email us at CPSCert@safekids.org or call us at 1-877-366-8154 for help.

Regards,

CPS Certification Program Safe Kids Worldwide <u>cert.safekids.org</u>

#### **Receipts: Need One**

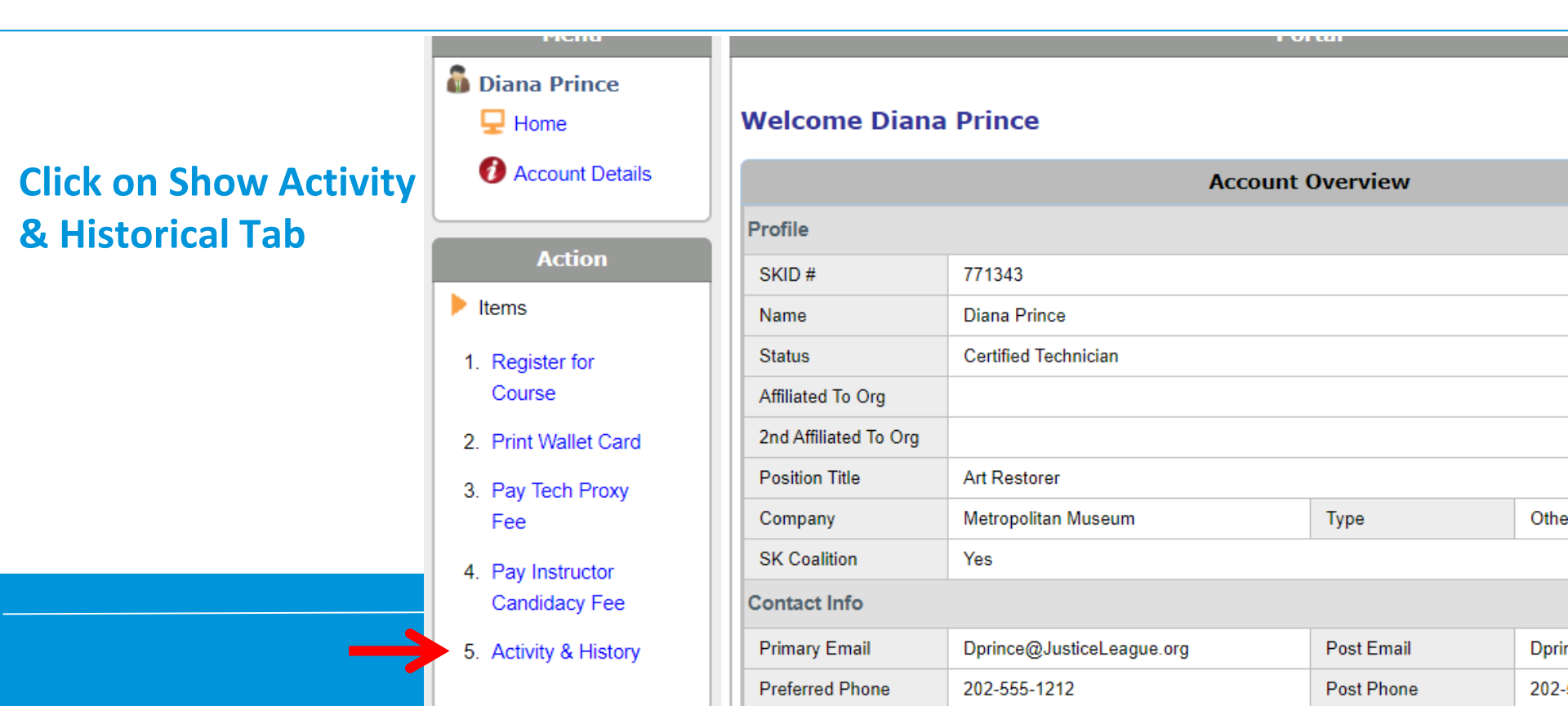

#### **Click on Payments tab**

| Account Details | Emails                                |            |        |        |       |
|-----------------|---------------------------------------|------------|--------|--------|-------|
| Personal Applic | ations Payments Certification CE Info | History    |        |        |       |
|                 |                                       |            |        |        |       |
| ayment Informat | on                                    |            |        |        |       |
| ayment Informat | on<br>Name                            | Completion | Method | Status | Acton |

#### **Print or Email Receipt**

| Overview         Image: Complete Complete C | USD 55.00 Receiv    | able for CMS                                                   | Complete                                  |             |         | CMS-PMT-336    |
|----------------------------------------------------------------------------------------------------|---------------------|----------------------------------------------------------------|-------------------------------------------|-------------|---------|----------------|
| Image: Print Receipt         CMS-PMT-336: USD 55.00 Receivable or CMS-RECAPP-201           Profile         Diana Prince           Level         Complete           Level         Complete           Last Update         • Last Updated: 9/23/2019 12:12:34 PM           • Result: Level set to Complete.           Payment Items           1         09/23/2019           Technician Recertification Fee           CMS-PMT-336           CMS-PMT-336           2019-09-23 12:12 pm           55.00         CC - Visa           CC (Last 4); 1111                                                                                                    | Overview            |                                                                |                                           |             |         |                |
| Profile       Diana Prince         Level       Complete       Level Last Updated       Mon Sep 23 2019         Last Update       • Last Updated: 9/23/2019 12:12:34 PM       •       •         • Result: Level set to Complete.       •       •       •         Payment Items         1       09/23/2019       Technician Recertification Fee<br>CMS-RECAPP-201: CPST Recertification Application for recert cycle ending 2019       55.00       CMS-PMT-336         ID       Paid On       Payment Amount       Method       Reference         CMS-PMT-336       2019-09-23 12:12 pm       55.00       CC (Last 4): 1111                                                                                                    | Print Receipt Email | Receipt                                                        | PP.201                                    |             |         | φ              |
| Level       Complete       Level Last Updated       Mon Sep 23 2019         Last Update       • Last Updated: 9/23/2019 12:12:34 PM       • Result: Level set to Complete.         Payment Items         Item       Date       Description       Amount       Paid By         1       09/23/2019       Technician Recertification Fee       55.00       CMS-PMT-336         CMS-PMT-336       2019-09-23 12:12 pm       55.00       CC - Visa       CC (Last 4): 1111                                                                                                    | Profile             | Diana Prince                                                   |                                           |             |         |                |
| Last Updated: 9/23/2019 12:12:34 PM         Result: Level set to Complete.         Payment Items         Item       Date       Description       Amount       Paid By         1       09/23/2019       Technician Recertification Fee<br>CMS-RECAPP-201: CPST Recertification Application for recert cycle ending 2019       55.00       CMS-PMT-336         Payment Summary         ID       Paid On       Payment Amount       Method       Reference         CMS-PMT-336         2019-09-23 12:12 pm       55.00       CC (Last 4): 1111                                                                                                    | Level               | Complete                                                       | Level Last Update                         | d Mon Sep 2 | 23 2019 |                |
| Payment Items         Item       Date       Description       Amount       Paid By         1       09/23/2019       Technician Recertification Fee<br>CMS-RECAPP-201: CPST Recertification Application for recert cycle ending 2019       55.00       CMS-PMT-336         Payment Summary         ID       Paid On       Payment Amount       Method       Reference         CMS-PMT-336       2019-09-23 12:12 pm       55.00       CC - Visa       CC (Last 4): 1111                                                                                                    | Last Update         | Last Updated: 9/23/2019 12     Result: Level set to Comple     | 2:12:34 PM<br>te.                         |             |         |                |
| Item       Date       Description       Amount       Paid By         1       09/23/2019       Technician Recertification Fee<br>CMS-RECAPP-201: CPST Recertification Application for recert cycle ending 2019       55.00       CMS-PMT-336         Payment Summary         ID       Paid On       Payment Amount       Method       Reference         CMS-PMT-336       2019-09-23 12:12 pm       55.00       CC - Visa       CC (Last 4): 1111                                                                                                    | Payment Items       |                                                                |                                           |             |         |                |
| 1       09/23/2019       Technician Recertification Fee<br>CMS-RECAPP-201: CPST Recertification Application for recert cycle ending 2019       55.00       CMS-PMT-336         Payment Summary         ID       Paid On       Payment Amount       Method       Reference         CMS-PMT-336       2019-09-23 12:12 pm       55.00       CC - Visa       CC (Last 4): 1111                                                                                                    | Item Date           | Description                                                    |                                           |             | Amount  | Paid By        |
| Payment Summary         ID       Paid On       Payment Amount       Method       Reference         CMS-PMT-336       2019-09-23 12:12 pm       55.00       CC - Visa       CC (Last 4): 1111                                                                                                    | 1 09/23/2019        | Technician Recertification Fee<br>CMS-RECAPP-201: CPST Recerti | fication Application for recert cycle end | ling 2019   | 55.00   | CMS-PMT-336    |
| ID         Paid On         Payment Amount         Method         Reference           CMS-PMT-336         2019-09-23 12:12 pm         55.00         CC - Visa         CC (Last 4): 1111                                                                                                    | Payment Summary     |                                                                |                                           |             |         |                |
| CMS-PMT-336 2019-09-23 12:12 pm 55.00 CC - Visa CC (Last 4): 1111                                                                                                    | ID                  | Paid On                                                        | Payment Amount                            | Method      | Re      | eference       |
|                                                                                                    | CMS-PMT-336         | 2019-09-23 12:12 pm                                            | 55.00                                     | CC - Visa   | CC      | (Last 4): 1111 |

**Need help?** 

## CPST Certification Program 202-875-6330 cpscert@safekids.org